## Access the Lerner Flow Cytometry Core (CWRU)

• Find the LRI core by signing into iLab, clicking the left navigation (hamburger) button, and clicking Core Facilities. See below.

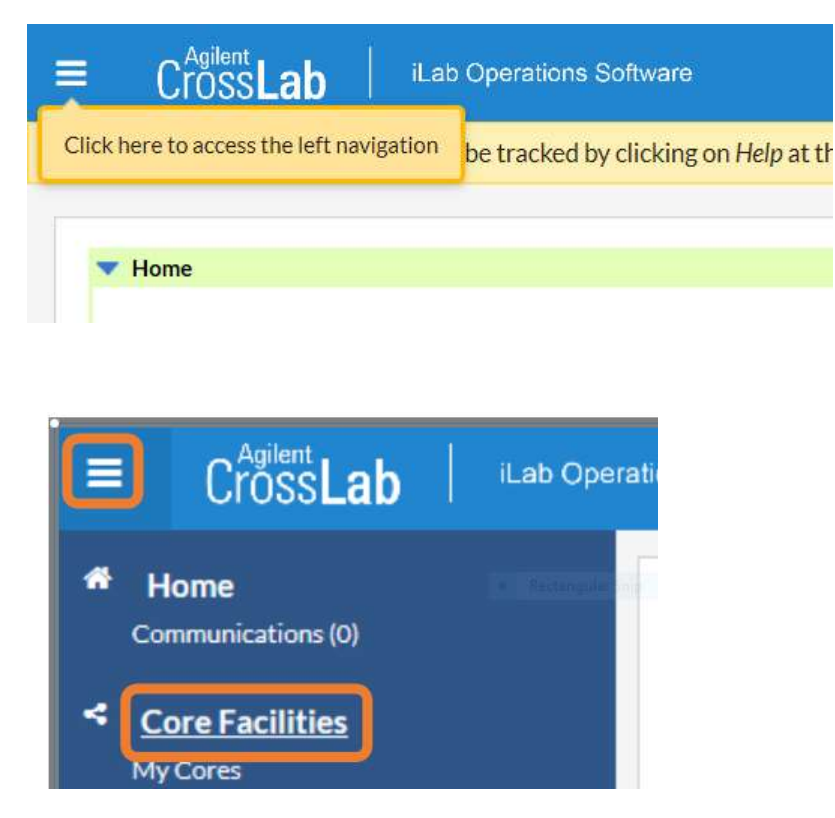

A screen should pop-up and you should be able to click on the View button until "Cores at Partner Institutions" is selected. Then click "here". It will take a minute to load all the partner institution sites. See below.

| Core Facilities |                                     | CASE WE               |                                             |  |
|-----------------|-------------------------------------|-----------------------|---------------------------------------------|--|
|                 |                                     | View                  | Cores at Partner Institutions 🔹             |  |
| Core Name       | <ul> <li>Primary Contact</li> </ul> |                       | Email                                       |  |
|                 | There are no cores associated wit   | h this selection. Cli | k here to view cores at other institutions. |  |

Once the partner institutions pop-up, search for "Lerner". All the core facilities at the Lerner Research Institute will pop up. Click on "Flow Cytometry".

## **Core Facilities**

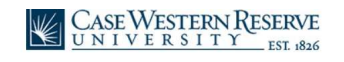

|                                              |                                 | View             | Cores at Other Institutions 🔹 | Lerner Q                     |
|----------------------------------------------|---------------------------------|------------------|-------------------------------|------------------------------|
| Core Name                                    | Primary Contact ©               | Email            |                               | Phone Number                 |
| Lerner Research Institute                    |                                 |                  |                               |                              |
| Clinical Research Unit                       | Latasha Bolden, MHA             | boldenI3@ccf.org |                               | 216-445-8496                 |
| Alcohol Center                               | Megan McMullen                  | mcmullm2@ccf.org |                               | 216-444-8613                 |
| Animal Tumor                                 | Dr. Daniel Lindner              | IIndned@ccf.org  |                               |                              |
| Atrial Fibrillation Innovation Center (AFIC) | Laura Konczos                   | konczol@ccf.org  |                               | 216-445-7006 or 216-312-4421 |
| Biological Resources Unit (BRU)              | Michael Piccirillo              | piccirm@ccf.org  |                               | <u>216-445-5188</u>          |
| BioRobotics and Mechanical Testing (BRMT)    | Robb Colbrunn                   | colbrur@ccf.org  |                               | <u>216-385-5914</u>          |
| Cell Services: Cell and Media Production     | Carmel M. Burns                 | burnsc@ccf.org   |                               | <u>216-444-5814</u>          |
| Computing Services                           | James Feldkircher               | feldkij@ccf.org  |                               |                              |
| Electronics Core                             | Barry Kuban                     | kubanb@ccf.org   |                               |                              |
| Core                                         | Ryan Klatte                     | klatter@ccf.org  |                               | 216-312-0924                 |
| Flow Cytometry                               | Kewal Asosingh, PhD, SCYM(ASCP) | asosink@ccf.org  |                               | 216-444-0891                 |

Once you are in the Flow cytometry page, click on the Schedule Equipment tab and follow the instructions in the "10 Easy Clicks Guide".

| Flow Cytometry                                                                                                    |
|----------------------------------------------------------------------------------------------------|
| About Our Co Schedule Equipment equest Services                                                                                                    |
| Schedule Resources                                                                                                    |
| This page is where anyone may schedule an appointment in the Flow Core.                                                                                                    |
| To schedule with us:                                                                                                    |
| <ol> <li>Please click into an instrument or other service you wish to schedule</li> <li>Drag-and-drop the appropriate time block for the reservation</li> <li>Complete any forms and information needed to schedule the instrument</li> <li>Flow Core personel will then approve or modify</li> </ol>                                                                                                    |
| Cancellations:                                                                                                    |
| <ol> <li>Cancellations should be made 2 hours before the start of the appointment (late cancellations are subject to a fee resulting in 50% of full appointment charge)</li> <li>Cancellations made 15 minutes into the appointment time will be considered late</li> <li>A late or no call/no show appointment will be charged for the full time the appointment is scheduled</li> <li>Please email the flow core directly at FlowCore_LRI@ccf.org to cancel any approved appointments</li> </ol> |
| For any additional questions please email us directly at FlowCore LRI@ccf org.                                                                                                    |
| ► <u>Cell Sorters (2)</u>                                                                                                    |
| Sample Acquisition (4)                                                                                                    |
| Single Cell Capture Genomics (1)                                                                                                    |